仙台白百合女子大学 無線 LAN システム レギュラー接続 接続手順書(Mac OS X 版)

# 仙台白百合女子大学 無線 LAN システム

レギュラー接続 接続手順書(Mac OS X 版)

Version 20151030001

-----

仙台白百合女子大学 情報システム管理室

### 0 はじめに

当手順書は、2014 年度新設された無線 LAN システムの接続手順書(Mac OS X 版)になります。

#### 0.1 当手順書の対象者

本学学生または本学教職員(専任)

#### 0.2 注意事項

- サポートされている OS は以下になります。 Mac OS X 10.8/10.9/10.10/10.11
- サポートされているブラウザは以下になります。 Safari
- 当手順書を無断で学外公開することを禁止します。必要な場合は、情報システム管理室ま でご連絡ください。

### 0.3 登録商標

記載されている会社名・製品名は、各社の登録商標または商標です。

# 証明書を利用して接続するまでの流れ

- 1. ゲスト用無線 LAN へ接続
- 2. 証明書インポート用ツール「Soliton KeyManager」のダウンロードとインストール
- 3. 「Soliton KeyManager」を利用した証明書発行要求
- 4. 「Soliton KeyManager」を利用した発行済証明書の取り込み
- 5. 無線 LAN 環境設定(証明書を利用した無線認証)

# 1 ゲスト用無線 LAN へ接続

1.1 アップルメニュー(画面左上のリンゴのマーク)→「システム環境設定」をクリックします。

| 🔅 Finder                        | ファイル          | 編集  | 表示             |  |
|---------------------------------|---------------|-----|----------------|--|
| この Mac に<br>ソフトウェフ<br>App Store | ついて<br>ア・アップラ | デート |                |  |
| システム環境                          | 龍設定           |     |                |  |
| Dock                            |               |     |                |  |
| 最近使った項                          | 目             |     | •              |  |
| Finder を強約                      | 制終了           | ጚዕዝ | <del>8</del> 9 |  |
| スリープ<br>再起動<br>システム終了           | 7             |     |                |  |

1.2 「ネットワーク」をクリックします。

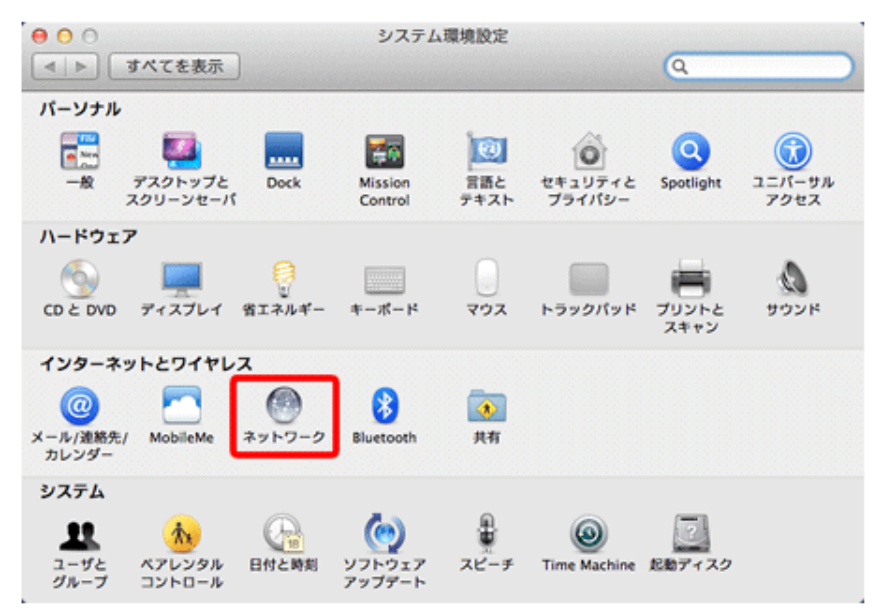

1.3 左のリストから「Wi-Fi」をクリックし、「Wi-Fi」が「切」の状況ならば、「Wi-Fi を入にする」 をクリックします。

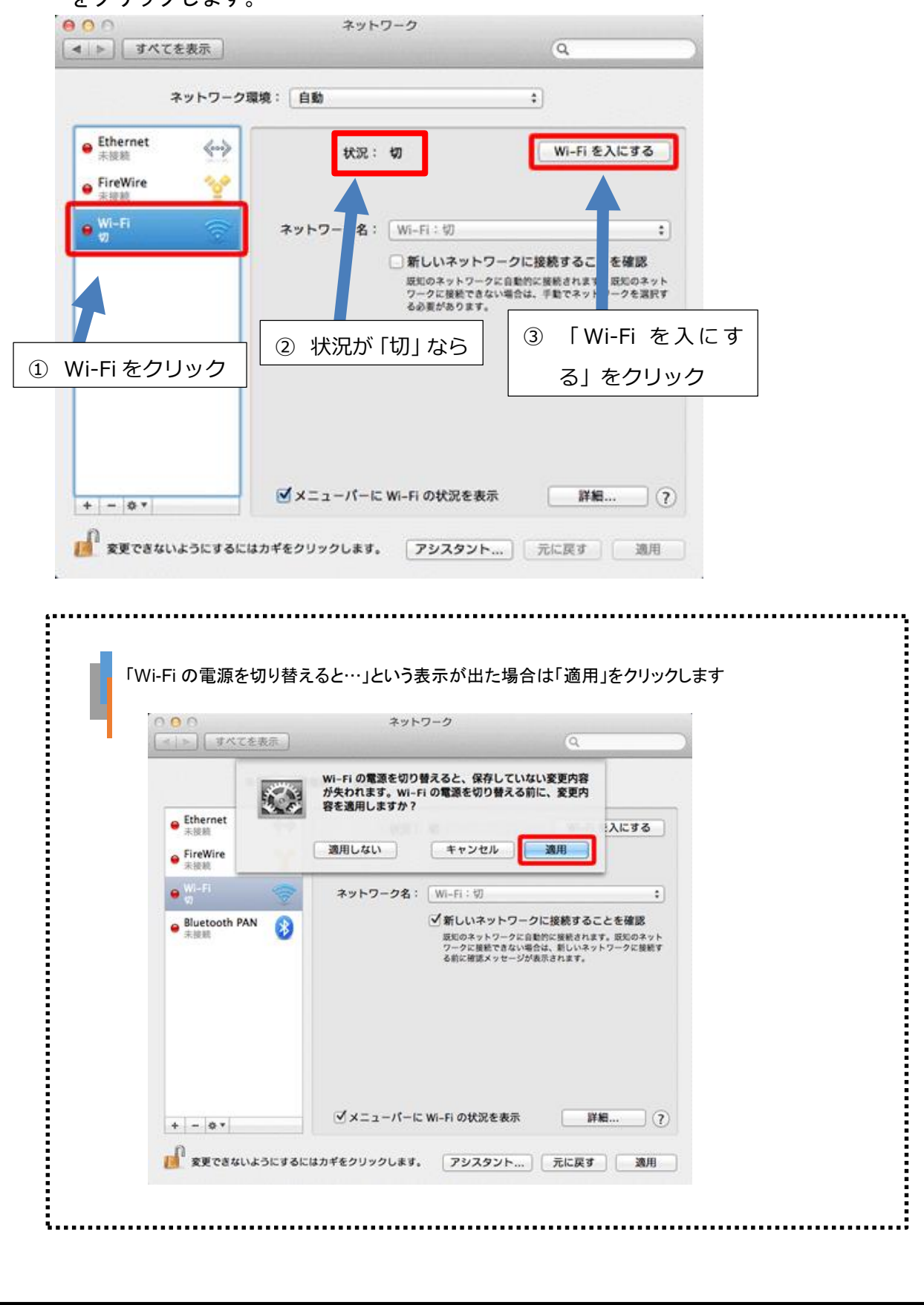

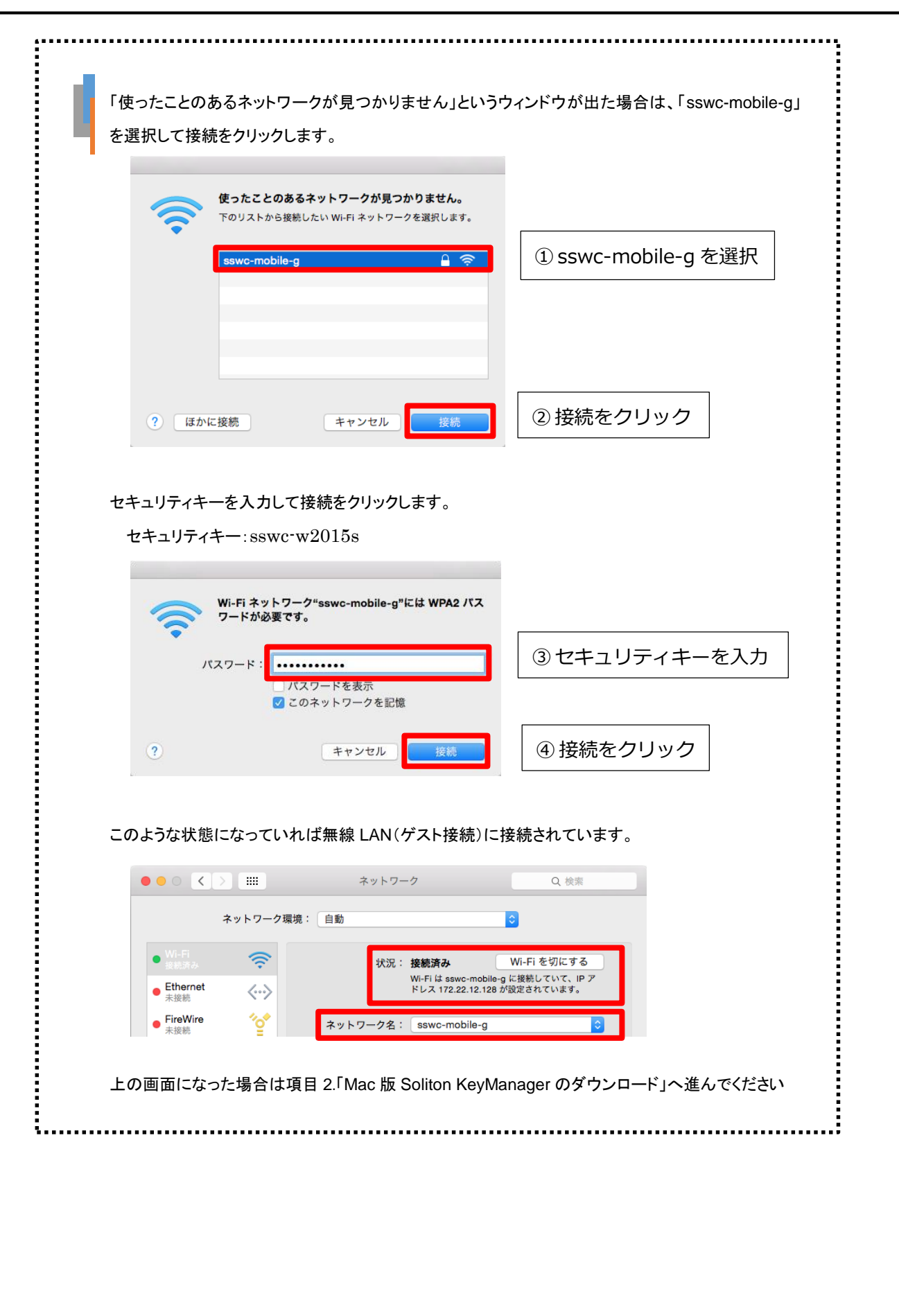

1.4 ネットワーク名のプルダウンメニューから「sswc-mobile-g」を選択します

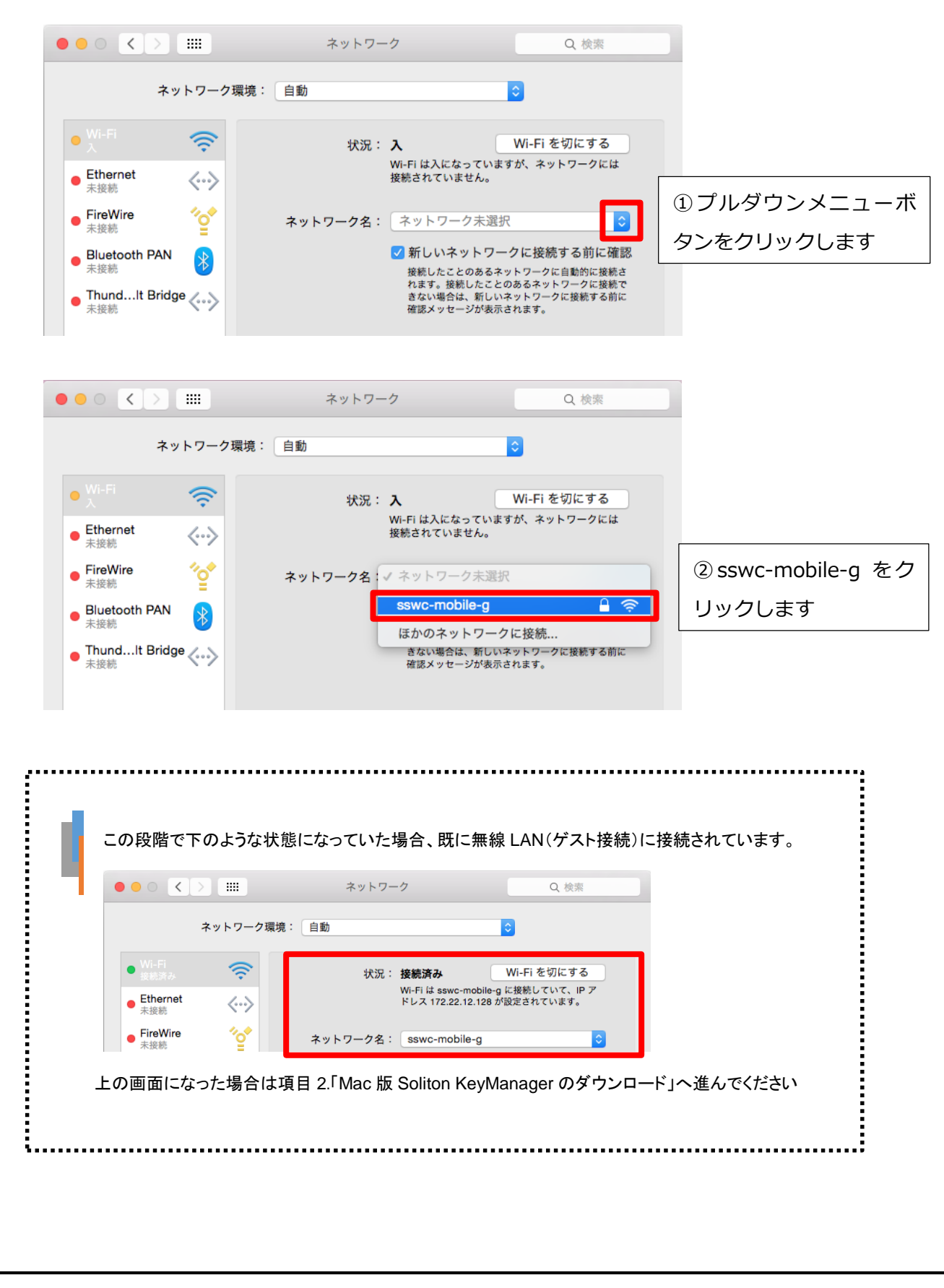

# 1.5 無線 LAN (ゲスト接続)のセキュリティキーを入力し、接続をクリックします。

| セキュリティキー : | sswc-w2015s |
|------------|-------------|
|------------|-------------|

| 0 <b>0</b> 0 <b>&lt; &gt;</b> III | ネットワーク                                    | Q 検索                       |            |
|-----------------------------------|-------------------------------------------|----------------------------|------------|
|                                   | Wi-Fi ネットワーク"sswc-mobile-g"に<br>ワードが必要です。 | t WPA2 パス                  | ① セキュリティキー |
| • Wi-Fi                           | 1777-V.                                   | T Z                        | を入力        |
| ● Ethernet<br>未接続                 | ハスウート・                                    | = <del>7</del> .1          |            |
| ● FireWire<br>未接続                 | ▼ このネットワークを記憶                             | 0                          | ② 接続をクリック  |
| ● Bluetooth ?                     | キャンセル                                     | 接続 的に接続さ                   |            |
| ● ThundIt Bridge ~ ◆ ◆ ◆ 未接続      | きない場合は、新<br>確認メッセージが                      | しいネットワークに接続する前に<br>凌示されます。 |            |
|                                   |                                           |                            |            |
| + - *                             | 🗹 メニューバーに Wi-Fi の状況を表示                    | 詳細 ?                       |            |
|                                   | アシスタント                                    | 元に戻す 適用                    |            |

#### このような状態になっていれば無線 LAN(ゲスト接続)に接続されています。

| • | • • • <           |                          |        | ネットワーク                         | Q 検索                                      |
|---|-------------------|--------------------------|--------|--------------------------------|-------------------------------------------|
|   |                   | ネットワーク                   | 環境: 自動 |                                | •                                         |
|   | ● Wi-Fi<br>接続済み   | ((;                      |        | 状況: <b>接続済み</b>                | Wi-Fi を切にする                               |
|   | ● Ethernet<br>未接続 | $\langle \cdots \rangle$ | _      | Wi-Fi は sswc-n<br>ドレス 172.22.1 | nobile-g に接続していて、IP ア<br>2.128 が設定されています。 |
|   | ● FireWire<br>未接続 | * <b>_</b> *             | ネット    | ワーク名: sswc-mobile              | ə-g                                       |

上の画面になった場合は項目 2.「Mac 版 Soliton KeyManager のダウンロード」へ進んでください

- 2 証明書インポート用ツール「Soliton KeyManager」のダウンロードとインストール
- 2.1 Soliton KeyManager をインストールする端末に管理者権限のユーザーでログオンしてください。
- 2.2 下記 URL よりダウンロードし、任意の場所に展開してください。

<u>http://www.soliton.co.jp/mac\_skm/</u> Soliton KeyManager の [Mac 版ダウンロードはこちら] をクリック

2.3 展開したフォルダー内の「Soliton KeyManager.pkg」をダブルクリックしてください。

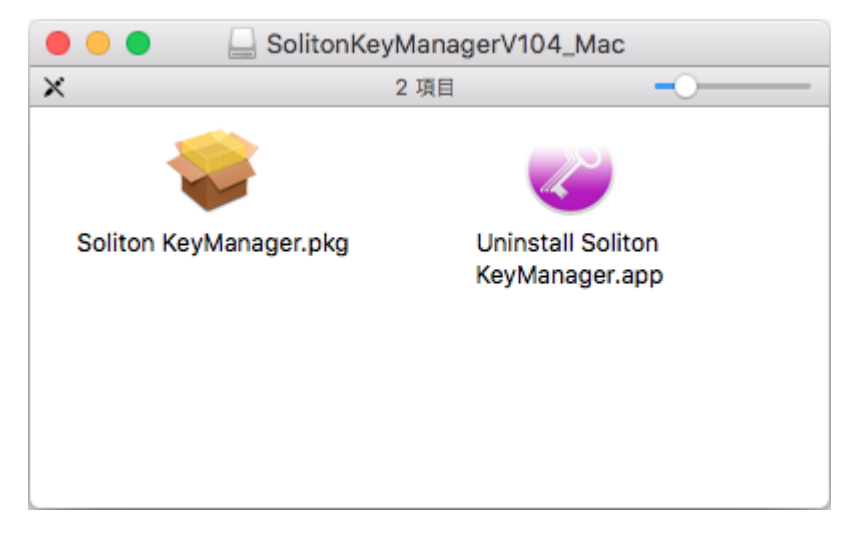

※Soliton KeyManagerの古いバージョンが既にインストールされており、Soliton KeyManagerを 最新のものにバージョンアップする場合は、「Uninstall Soliton KeyManager.app」をクリックして アンインストールを行ってから「Soliton KeyManager.pkg」を実行してください。

# 2.4 インストーラが起動するので「続ける」をクリックしてください。

|                                                                                                    | 🥪 Soliton KeyManager のインストール                                                                                                    |   |
|----------------------------------------------------------------------------------------------------|----------------------------------------------------------------------------------------------------|---|
|                                                                                                    | ようこそ Soliton KeyManager インストーラへ                                                                                                    |   |
| <ul> <li>はじめに</li> <li>使用許諾契約</li> <li>インストール先</li> <li>インストールの種類</li> <li>インストール</li> <li>概要</li> </ul> | このソフトウェアをインストールするために必要な手順が表示されます。                                                                                                    |   |
| <ol> <li>2.5 使用許諾契約の内容を</li> </ol>                                                                       | 戻る <del>続ける</del><br>·確認したうえで「続ける」をクリックしてください。                                                                                                    | 3 |
|                                                                                                    | 🥪 Soliton KeyManager のインストール                                                                                                    |   |
|                                                                                                    | 使用許諾契約                                                                                                    |   |
| • はじめに                                                                                                   | 日本語                                                                                                    |   |
| <ul> <li>使用許諾契約</li> <li>インストール先</li> <li>インストールの種類</li> <li>インストール</li> <li>概要</li> </ul>               | 【重要】<br>このソフトウェア使用許諾契約(以下「本契約」という)は下記の株式<br>会社ソリトンシステムズ(以下「ソリトン」という)のソフトウェアの<br>使用に関して、お客様とソリトンとの間で合意される法的な契約です。<br>本ソフトウェアのインストーラ(インストール用モジュール)で「同意<br>します」を選択し継続実行するか、本ソフトウェアをインストールする<br>ことにより、お客様は本契約の各条項に拘束されることを承諾したこと<br>になります。もし、お客様が使用許諾条件に同意できない場合は、イン<br>ストール作業を中断しお客様の端末上から本ソフトウェアを削除してく<br>ださい。 |   |
|                                                                                                    | 許諾プログラム<br>「Soliton KeyManager」<br>1.新バージョンまたは新機能が入手可能になると、本ソフトウェアはユ<br>ーザーの端末上で自動的に更新されることがあります。<br>2. 本ソフトウェアは、ソリトンが開発・販売する製品とともに利用する<br>ことを前提としています。<br>第1条 プログラムの使用許諾<br>1. ソリトンは、上記の許諾プログラム(以下「本ソフトウェア」とい                                                                                               |   |
| 44                                                                                                    | う)の原権利者として、あるいは本ソフトウェアの原権利者との再許諾<br>権契約により、本ソフトウェアの使用権を許諾する権利を有していま<br>プリント 保存 戻る 続ける                                                                                                    |   |

2.6 「同意する」をクリックしてください。

| 0 0 0                           | 🥪 Soliton KeyManager のインストール                                                                                                    |
|---------------------------------|----------------------------------------------------------------------------------------------------|
|                                 | このソフトウェアのインストールを続けるには、ソフトウェア使用許諾契約の条件<br>に同意する必要があります。                                                                                                  |
| <ul> <li>はし</li> </ul>          | インストールを続けるには、"同意する"をクリックしてください。インストール                                                                                                    |
| ● 使月                            | をキャンセルしてインストーラを終了する場合は、"同意しない"をクリックして                                                                                                    |
| • 12                            | ください。の                                                                                                    |
| • 12                            | 使用許諾契約を読む     同意しない     同意する     る                                                                                                    |
| <ul><li>イン</li><li>概要</li></ul> | ストール作業を中断しお客様の端末上から本ソフトウェアを削除してく<br>ださい。                                                                                                    |
|                                 | 許諾プログラム<br>「Soliton KeyManager」<br>1.新バージョンまたは新機能が入手可能になると、本ソフトウェアはユ<br>ーザーの端末上で自動的に更新されることがあります。<br>2. 本ソフトウェアは、ソリトンが開発・販売する製品とともに利用する<br>ことを前提としています。 |
|                                 | 第1条 プログラムの使用許諾<br>1. ソリトンは、上記の許諾プログラム(以下「本ソフトウェア」とい<br>う)の原権利者として、あるいは本ソフトウェアの原権利者との再許諾<br>権契約により、 本ソフトウェアの使用権を許諾する権利を有していま                             |
|                                 | プリント 保存 戻る 続ける                                                                                                    |

2.7 「インストール」をクリックしてください。Soliton KeyManager はアプリケーションフォルダーにインストールされます。

|                                                                | 🥪 Soliton KeyManager のインストール                                              |  |
|----------------------------------------------------------------|---------------------------------------------------------------------------|--|
|                                                                | "Macintosh HD"に標準インストール                                                   |  |
| <ul><li>はじめに</li><li>使用許諾契約</li></ul>                          | この操作には、コンピュータ上に 3.9 MB の領域が必要です。<br>ディスク"Macintosh HD"にこのソフトウェアを標準インストールす |  |
| <ul> <li>インストール先</li> <li>インストールの種類</li> <li>インストール</li> </ul> | るには、 インストール をクリックしてください。                                                  |  |
| 概要                                                             |                                                                           |  |
|                                                                | インストール先を変更                                                                |  |
|                                                                | 戻る インストール                                                                 |  |

※管理者権限の許可を求めるダイアログが表示された場合は、管理者のパスワードを入力し、[ソフ トウェアをインストール]をクリックしてください。

| インストーラ.:<br>ています。 これ | app が新しいソフトウェアをインストールしようとし<br>れを許可するには、パスワードを入力してください。 |
|----------------------|--------------------------------------------------------|
| ユーザ名:                | 情報システム 管理室                                             |
| パスワード:               |                                                        |
|                      | キャンセル ソフトウェアをインストール                                    |

### 2.8 「閉じる」をクリックしてください。

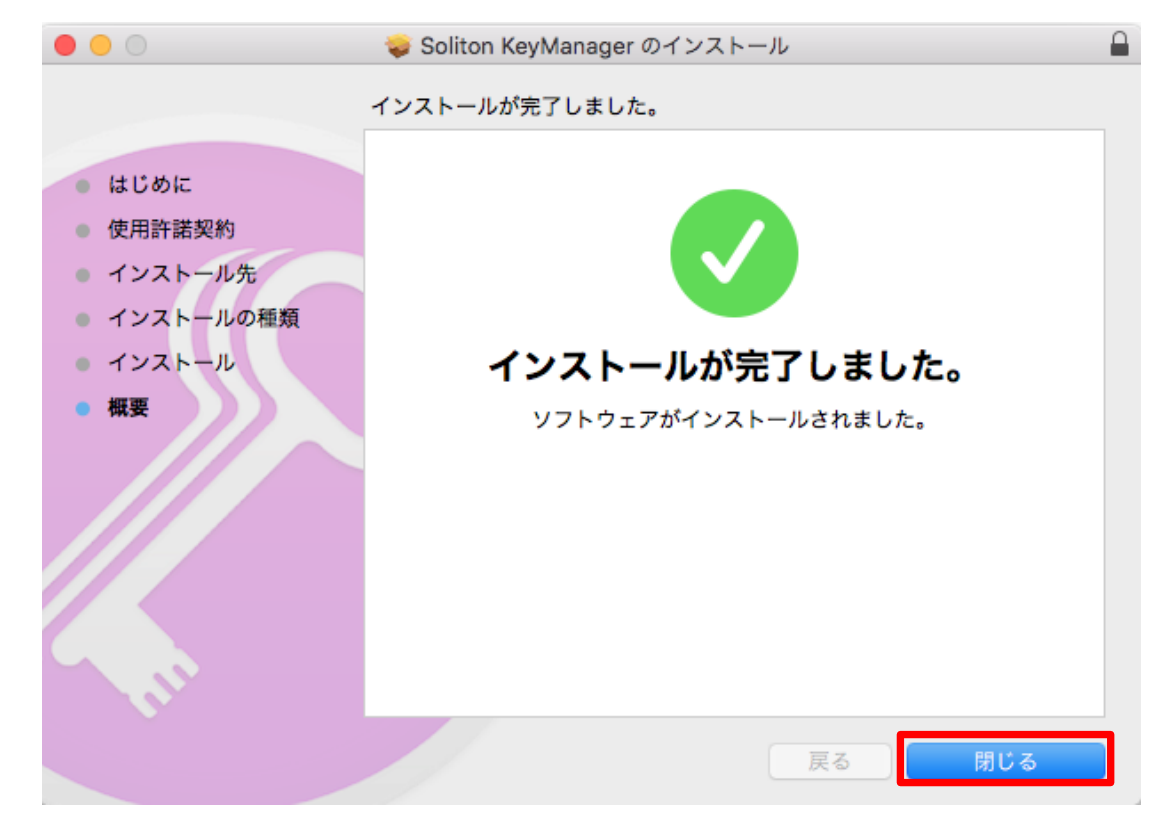

# 3 「Soliton KeyManager」を利用した証明書発行要求

3.1 デフォルトのブラウザを Safari にします

Soliton KeyManager で証明書の発行をするためには、デフォルトのブラウザが Safari である 必要があります。

#### 3.1.1 アップルメニューからシステム環境設定をクリックします

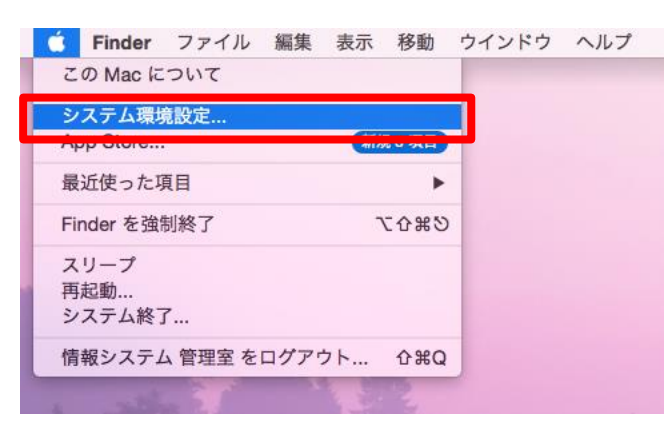

3.1.2 **一**般をクリックします

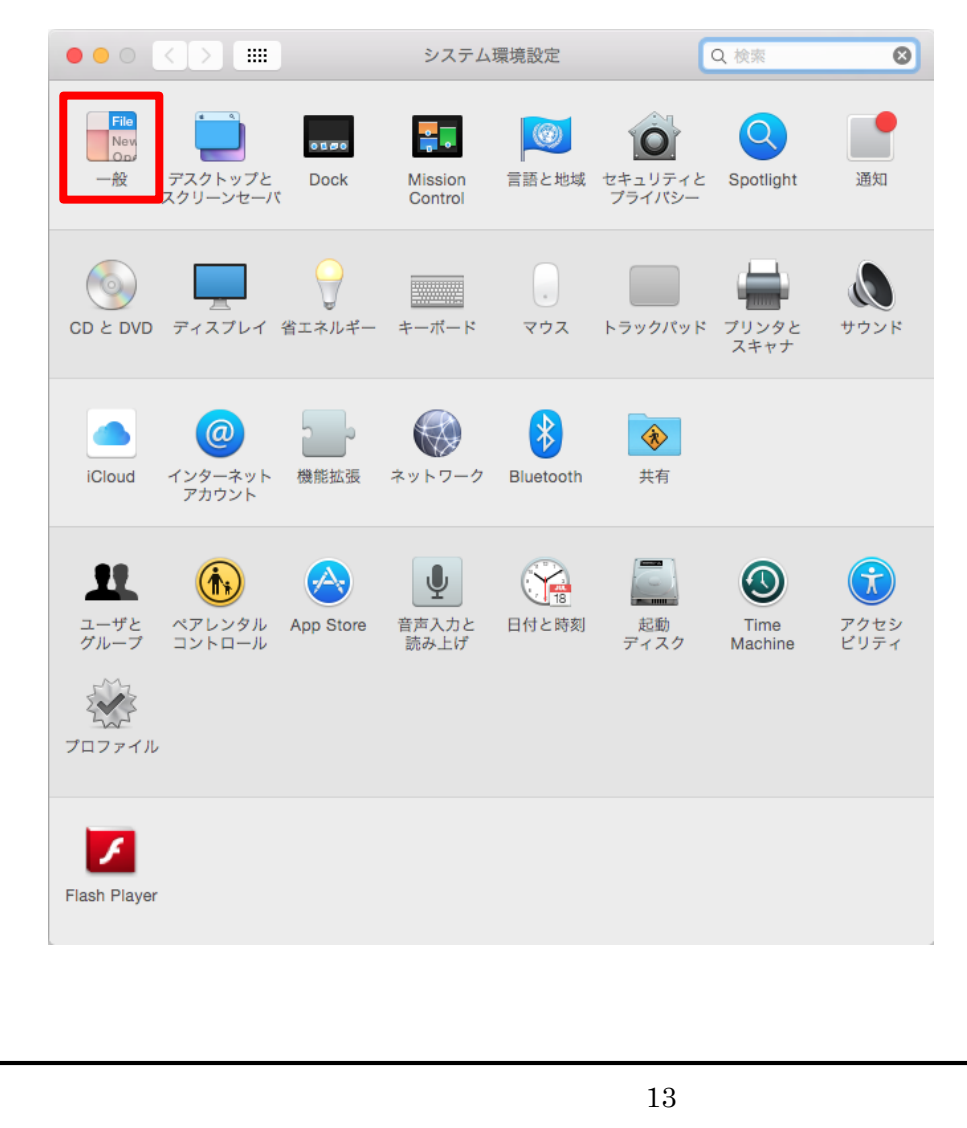

3.1.3 デフォルト Web ブラウザの右のプルダウンメニューボタンをクリックし、Safari.app をクリッ クします。

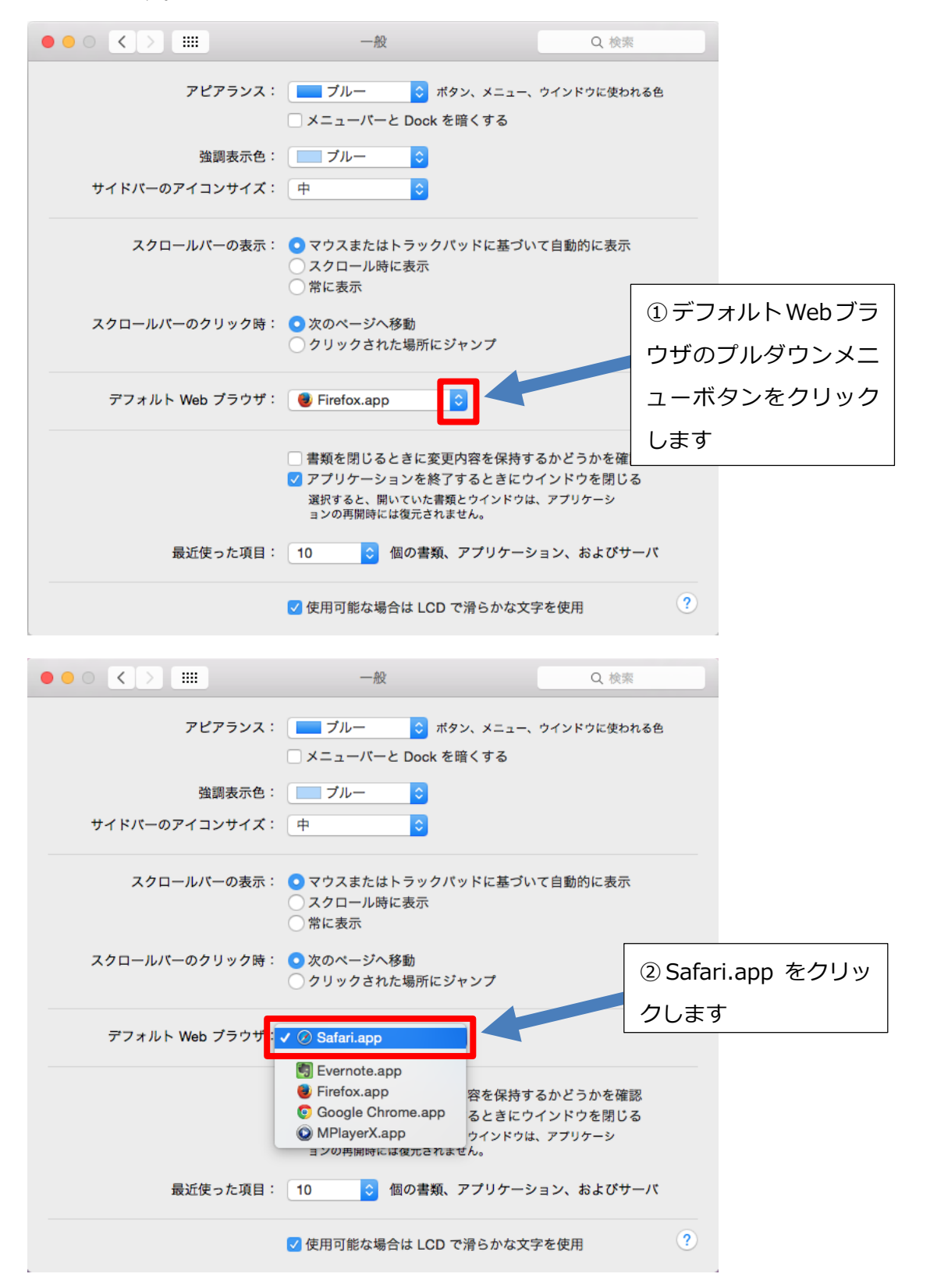

※無線 LAN (レギュラー接続)の設定が終わった後は、デフォルトのブラウザを safari 以外にしていた だいてかまいません。手順 3.1.1~3.1.3 と同様の手順で他のブラウザをデフォルトに設定できます。

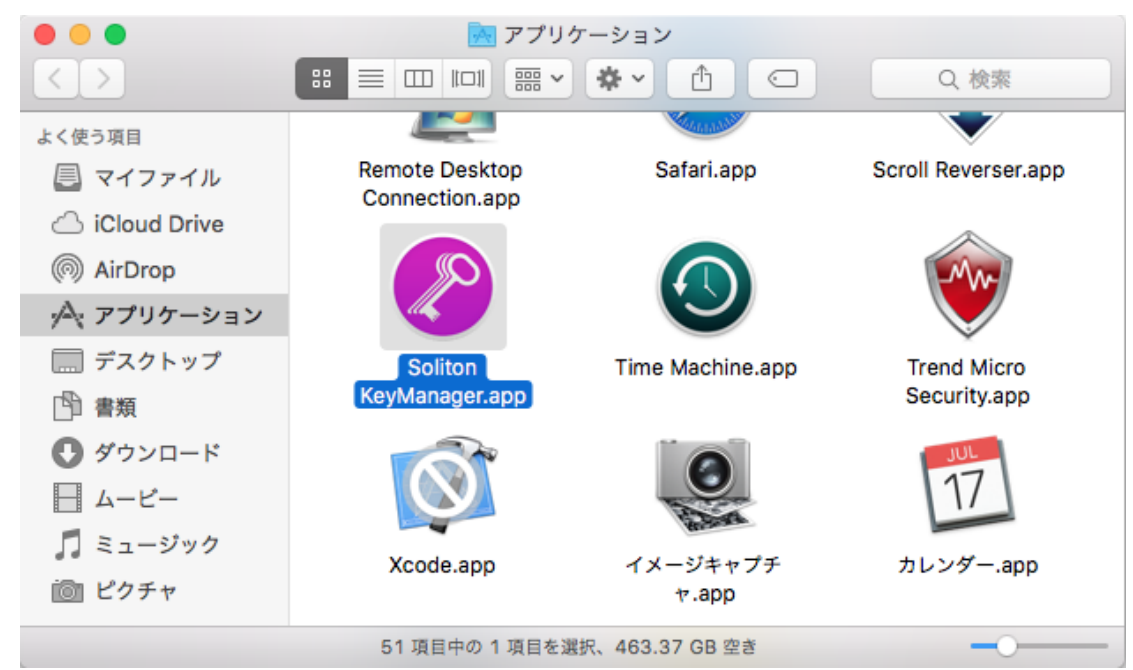

### 3.2 CA証明書をインストールする為に、「Soliton KeyManager」を起動します。

3.3 追加をクリックします

|     |    | Soliton KeyMa  | anager    |                |
|-----|----|----------------|-----------|----------------|
| 追加  | 削除 | <b>ב</b> פעסדע |           | <b>)</b><br>情報 |
|     |    | インストール済み証明書一覧  | 申請中の証明書一覧 | )              |
| 証明書 |    | 有効期限           |           | キーチェーン         |
|     |    |                |           |                |
|     |    |                |           |                |
|     |    |                |           |                |
|     |    |                |           |                |
|     |    |                |           |                |
|     |    |                |           |                |
|     |    |                |           |                |
|     |    |                |           |                |

# 3.4 ログインキーチェーンをクリックします

|       | Soliton KeyManager       |        |
|-------|--------------------------|--------|
| + -   | - Č                      | 1      |
| 追加 削除 | リフレッシュ                   | 情報     |
|       | インストールするキーチェーンを選択してください。 |        |
| 証明書   | ログインキーチェーン               | キーチェーン |
|       | システムキーチェーン               |        |
|       | キャンセル                    |        |
|       |                          |        |
|       |                          |        |
|       |                          |        |
|       |                          |        |
|       |                          |        |

3.5 「ホスト名または IP アドレス」、「ユーザーID」、「パスワード」を入力し、「接続」をクリック してください。

ホスト名または IP アドレス : 172.16.3.12 (固定)

ユーザーID: 利用者自身の ID (情報システム管理室より通達される ID)パスワード: 利用者自身のパスワード(情報システム管理室より通達されるパス

ワード)

※ID、パスワードが不明な場合は、情報システム管理室までお問い合わせください。

| ○ ● ●<br>→<br>追加 | Soli<br>削除 リフレッシュ | iton KeyManager | <b>)</b><br>情報 |
|------------------|-------------------|-----------------|----------------|
|                  | NetAt             | test EPS-ap 接続  |                |
| 証明書              | ホスト名またはIPアドレス     | 172.16.3.12     | :- <b>ン</b>    |
|                  | ユーザーID            | sysinfo-mac     | - 1            |
|                  | パスワード             |                 | - 1            |
|                  |                   | ポート番号           |                |
|                  | http              | 80              |                |
|                  | https             | 443             |                |
|                  |                   | 接続<br>キャンセル     |                |

# 3.6 「ダウンロード」をクリックしてください。

| $\circ \circ \circ$ | Soliton KeyManager                                                                                 |    |
|---------------------|----------------------------------------------------------------------------------------------------|----|
| +                   | — Č                                                                                                | i  |
| 追加                  | 削除 リフレッシュ                                                                                          | 情報 |
| _                   | CA証明書ダウンロード                                                                                        |    |
| 証明書                 | ダウンロードをクリックすると別の画面に移動します。画面の<br>指示に従いCA証明書のインストールを行ってください。イン<br>ストールが完了しましたら再度「接続」をクリックしてくださ<br>い。 | -> |
|                     | *インストール開始には時間がかかる場合があります。                                                                          |    |
|                     | キャンセル ダウンロード                                                                                       |    |
|                     | http 80                                                                                            |    |
|                     | https 443                                                                                          |    |
|                     |                                                                                                    |    |
|                     | 接続                                                                                                 |    |
| _                   | キャンセル                                                                                              |    |

3.7 「続ける」をクリックしてください。

| 207077711k | ertificate そう ノストールしますが?<br>よってお使いの Mac は次のように構成されま | す:証明書。 |     |
|------------|-----------------------------------------------------|--------|-----|
| プロファイル     | を表示                                                 | キャンセル  | 続ける |
|            | 設定 証明書                                              |        |     |
|            | IFAB                                                |        |     |
|            | 証明書                                                 |        |     |
|            |                                                     |        |     |
| + -        |                                                     |        | ?   |
|            |                                                     |        |     |

# 3.8 「インストール」をクリックしてください。

| 0 0 0 < |                                                 | プロファイル                                                                       | Q. 検索                         |
|---------|-------------------------------------------------|------------------------------------------------------------------------------|-------------------------------|
|         | <b>プロファイル"EPS-a</b><br>このプロファイルの作成 <del>i</del> | <b>p CA Certificate"をインストールしてもよろしい</b><br>者を検証できません。 インストール後に "sswc-rd01" はこ | <b>ですか?</b><br>の Mac で信頼されます。 |
|         | 詳細情報を表示                                         | キャンセル                                                                        | / インストール                      |
|         |                                                 | 設定 証明書                                                                       |                               |
|         |                                                 | )并把<br><b>証明書</b>                                                            |                               |
|         |                                                 |                                                                              |                               |
|         |                                                 |                                                                              |                               |
| + -     |                                                 |                                                                              | ?                             |

3.9 CA 証明書のインストールが完了すると下記のようなウィンドウが表示されます。 表示確認後、左上の赤ボタンを押してウィンドウを閉じます。

| ユーザプロファイル                       | EPS-ap CA Certifi                                | cate            |
|---------------------------------|--------------------------------------------------|-----------------|
| EPS-ap CA Certificate<br>1 個の設定 | Sendai Shirayuri Women's Colle                   | ege 検証済み        |
|                                 | 署名 sswc-epsap.sendai-<br>インストール 2015/10/30 15:05 | shirayuri.ac.jp |
|                                 | 設定 証明書<br>sswc-rd01                              |                 |
|                                 | 詳細                                               |                 |
|                                 | 証明書                                              |                 |
|                                 | 証明書 sswc-rd01                                    |                 |
|                                 | 有効期限 2024/08/13 15:02                            |                 |
|                                 | 弗行者 sswc-rd01                                    |                 |
| + -                             |                                                  |                 |
|                                 |                                                  |                 |

3.10 Soliton KeyManager のウィンドウがデスクトップ上にあることを確認してください。もしな い場合は 3.2 から 3.5 の手順をもう一度やり直してください。

|    | S             |     |
|----|---------------|-----|
| i  | - 0           | +   |
| 情報 | 削除 リフレッシュ     | 追加  |
|    | Net/          |     |
|    | ホスト名またはIPアドレス | 証明書 |
|    | ユーザーID        |     |
|    | パスワード         |     |
|    |               |     |
|    | http          |     |
|    | https         |     |
|    |               |     |
|    |               |     |
|    |               | _   |
|    |               |     |

上の画面が表示されていることを確認したら次の手順に進みます。

# 3.11 「ホスト名または IP アドレス」、「ユーザーID」、「パスワード」が入力されていることを確認 後、「接続」をクリックしてください。

ホスト名または IP アドレス: 172.16.3.12(固定)
 ユーザーID : 利用者自身の ID(情報システム管理室より通達される ID)
 パスワード : 利用者自身のパスワード(情報システム管理室より通達されるパスワード)

※ID、パスワードが不明な場合は、情報システム管理室までお問い合わせください。

|     |               | ton KeyManager | i  |
|-----|---------------|----------------|----|
| 追加  | 削除 リフレッシュ     |                | 情報 |
|     | NetAt         | test EPS-ap 接続 |    |
| 証明書 | ホスト名またはIPアドレス | 172.16.3.12    |    |
|     | ユーザーID        | sysinfo-mac    |    |
|     | パスワード         | •••••          |    |
|     |               | ポート番号          |    |
|     | http          | 80             |    |
|     | https         | 443            |    |
|     |               |                |    |
|     |               | 接続             |    |
| _   |               | キャンセル          |    |

### 3.12 利用者用証明書を申請します。

画面左上の「追加」をクリックし、証明書申請画面にて、以下の情報を入力します。 通知先のメールアドレス: ご自身のメールアドレス

承認者へのメモ : 伝えたいことがあれば、記載します。

通知先メールアドレスが入力されていることを確認後、申請開始をクリックします。

|     | Soliton KeyManager                             |          |
|-----|------------------------------------------------|----------|
|     | - 0                                            | <i>i</i> |
| 追加  | 削除 リフレッシュ                                      | 情報       |
|     | 証明書申請                                          |          |
| 証明書 | 通知先メールアドレス info_sys_off@sendai-shirayuri.ac.jp | ・チェーン    |
|     | 承認者へのメモ                                        |          |
|     |                                                |          |
|     |                                                |          |
|     | 申請開始                                           |          |
|     |                                                | - 1      |
|     | 管理者の連絡先                                        |          |
|     | メールアドレス                                        |          |
|     | 電話番号                                           |          |
|     |                                                |          |
|     | キャンセノ                                          | ۲        |
|     |                                                |          |

### 3.13 申請が完了しました。「OK」をクリックしてください。

※管理者側で承認後、通知先メールアドレス(前項で設定)に承認完了連絡がメール配信されます。

| 000 | Soliton KeyManager                                          |
|-----|-------------------------------------------------------------|
| +   |                                                             |
| 追加  | 削除 リフレッシュ 情報                                                |
| 証明書 | 申請完了           申請が完了しました。申請が承認されるまでは申請の変更・取           ・チェーン |
|     | ОК                                                          |
|     | 申請開始                                                        |
|     | 管理者の連絡先                                                     |
|     | メールアドレス<br>電話番号                                             |
|     | キャンセル                                                       |

### 3.14 申請した情報が表示されていることを確認してください。

| • • • | Soliton Keyl     |             |                     |
|-------|------------------|-------------|---------------------|
| +     | - 0              |             | 1                   |
| 追加    | 削除 リフレッシュ        |             | 情報                  |
|       | インストール済み証明書一覧    | 申請中の証明書一覧   |                     |
| 申請状態  | NetAttest EPS-ap | 申請ユーザー名     | 最終更新日時              |
| 申請中   | 172.16.3.12      | sysinfo-mac | 2015/10/30 15:07:16 |

この画面になったら、Soliton KeyManager を終了してください。ネットワーク管理者が申請の承認 を行ったら次の手順に進みます。 4 「Soliton KeyManager」を利用した発行済証明書の取り込み

### 4.1 「Soliton KeyManager」を起動します。

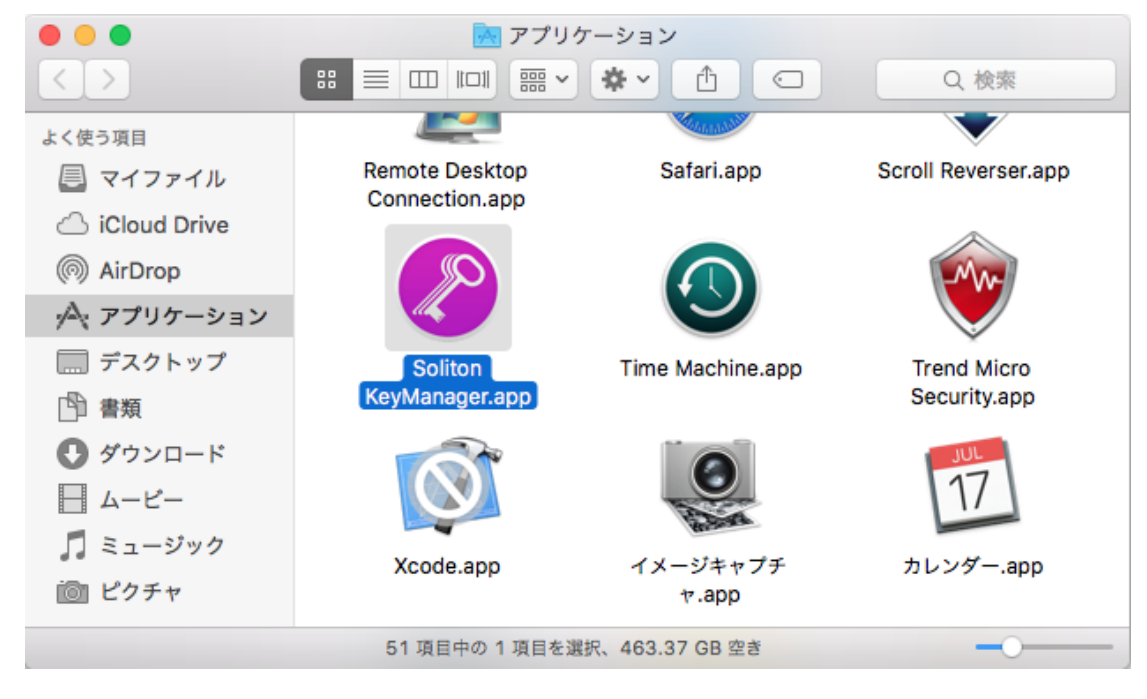

4.2 追加をクリックします

|      |         | Soliton KeyM  | anager      |                     |
|------|---------|---------------|-------------|---------------------|
|      | _       | Ċ             |             | 1                   |
| 追加   | 削除      | リフレッシュ        |             | 情報                  |
|      |         | インストール済み証明書一覧 | 申請中の証明書一覧   |                     |
| 申請状態 | NetAtte | st EPS-ap     | 申請ユーザー名     | 最終更新日時              |
| 承認済み | 172.16  | 3.3.12        | sysinfo-mac | 2015/10/30 15:08:38 |
|      |         |               |             |                     |
|      |         |               |             |                     |
|      |         |               |             |                     |
|      |         |               |             |                     |
|      |         |               |             |                     |
|      |         |               |             |                     |
|      |         |               |             |                     |
|      |         |               |             |                     |
|      |         |               |             |                     |

# 4.3 ログインキーチェーンをクリックします

| 0 🔴 🔴 |    | Soliton KeyManager     |                 |
|-------|----|------------------------|-----------------|
| +     | —  | Ċ                      | 1               |
| 追加    | 削除 | リフレッシュ                 | 情報              |
|       |    | インストールするキーチェーンを選択してくださ | ι.,             |
| 申請状態  | N  | ログインキーチェーン             | 更新日時            |
| 承認済み  | 1  | システムキーチェーン             | 5/10/30 15:08:3 |
|       |    | キャン                    | ンセル             |
|       | _  |                        |                 |
|       |    |                        |                 |
|       |    |                        |                 |
|       |    |                        |                 |
|       |    |                        |                 |

# 4.4 「デバイスを登録開始」ボタンをクリックします。

|      | Soliton KeyManager |              |
|------|--------------------|--------------|
| +    | - Č                | i            |
| 追加   | 削除 リフレッシュ          | 情報           |
|      | デバイス登録             |              |
| 申請状態 | ポパノフ教会理仏           | 诗            |
| 承認済み | テバイス豆球開始           | /30 15:09:58 |
|      | 申請を取下げる            |              |
|      |                    |              |
|      | 管理者の連絡先            | _            |
|      | メールアドレス            |              |
|      | 電話番号               |              |
|      |                    |              |
|      | キャンセル              |              |
|      |                    |              |
|      |                    |              |

# 4.5 「インストール済み証明書一覧」に証明書があることを確認して、ウィンドウを閉じます。

| • • •       |    |       | Soliton Ke | eyMai | nager     |        |
|-------------|----|-------|------------|-------|-----------|--------|
| +           | —  | Ċ     |            |       |           | 1      |
| 追加          | 削除 | リフレッシ | ت<br>ا     |       |           | 情報     |
|             |    | インストー | ル済み証明書一    | ħ     | 申請中の証明書一覧 | ]      |
| 証明書         |    |       | 有効期限       |       |           | キーチェーン |
| sysinfo-mac |    |       | 2024/08/13 | 15:0  | 2:05      | ログイン   |
|             |    |       |            |       |           |        |
|             |    |       |            |       |           |        |
|             |    |       |            |       |           |        |
|             |    |       |            |       |           |        |
|             |    |       |            |       |           |        |
|             |    |       |            |       |           |        |
|             |    |       |            |       |           |        |
|             |    |       |            |       |           |        |
|             |    |       |            |       |           |        |

### 5 無線 LAN 環境設定(証明書を利用した無線認証)

5.1 アップルメニュー(画面左上のリンゴのマーク)→「システム環境設定」をクリックします。

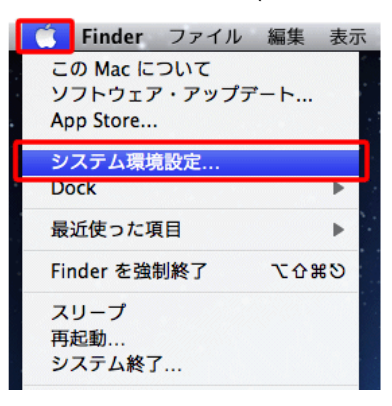

5.2 「ネットワーク」をダブルクリックします。

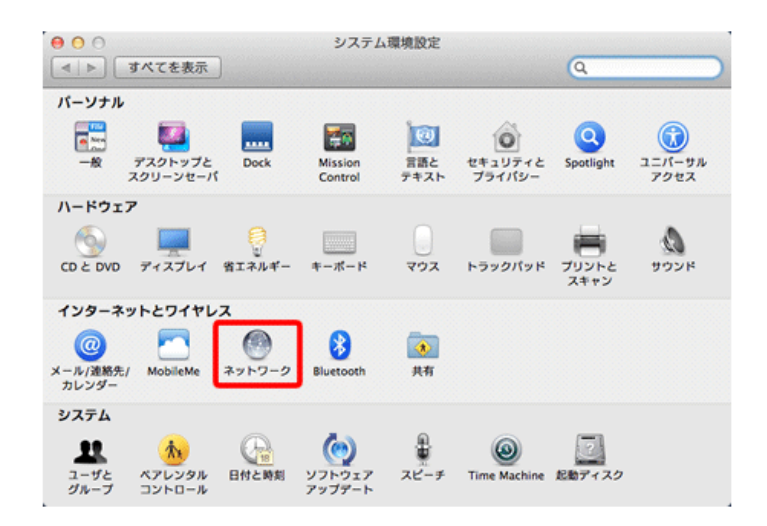

5.3 「ほかのネットワークに接続」を選択します。

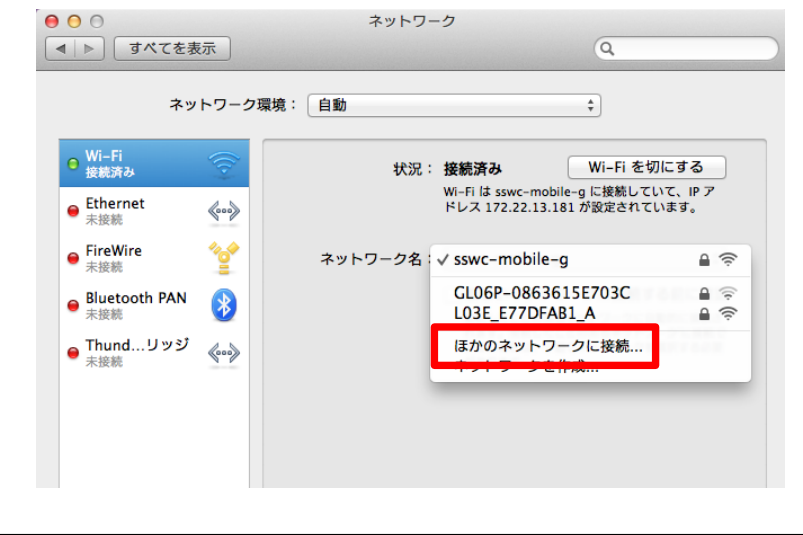

#### 5.4 新規設定を行います。

ネットワーク名: sswc-mobile-t(教職員用)

- sswc-mobile-s(学生用) セキュリティ : WPA2 エンタープライズ
- モード : EAP-TLS
- ID : 証明書を指定(例では、sysinfo-mac)
- ユーザー名 : ご自身のユーザーID (情報システム管理室より通達される ID)

| _ |          | SCR : BRIDE   | WI-FI 8 |
|---|----------|---------------|---------|
|   | ネットワーク名: | sswc-mobile-t |         |
|   | セキュリティ:  | WPA2 エンタープライズ | *       |
|   | €-ド:     | EAP-TLS       | \$      |
|   | ID :     | sysinfo-mac   | \$      |
|   | ユーザ名:    | sysinfo-mad   |         |
|   |          | ✓ このネットワークを記憶 |         |

5.5 下図のようなポップアップがでますので、「常に許可」、「許可」をクリックしてください。

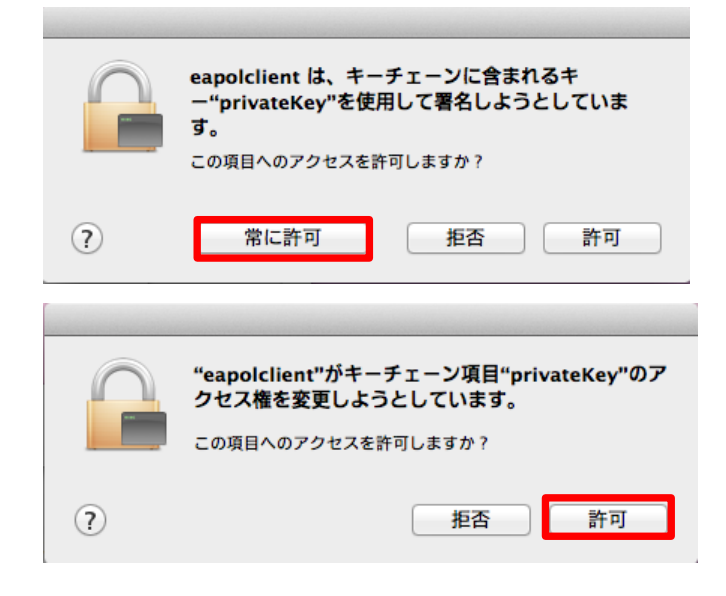

# 5.6 無線プロファイルの優先割り当て

### 5.6.1 「詳細」をクリックします。

| ○ ○ ○<br>■ ▶ すべてを表示                                                                 | ネットワーク                                                                                                    | Q                                                                                                |
|-------------------------------------------------------------------------------------|----------------------------------------------------------------------------------------------------|--------------------------------------------------------------------------------------------------|
| ネットワーク現                                                                             | <b>景境:</b> 自動                                                                                                    | \$                                                                                               |
| ● Wi-Fi<br>接款资办<br>● Ethernet<br>未接続<br>● FireWire<br>未接続<br>● Bluetooth PAN<br>未接続 | <ul> <li>状況: 接続済み         Wi-Fi は sswc-m         ドレス 172.22.23     </li> <li>ネットワーク名: sswc-mobile         新しいネッ             変称したことの             れます。実教し             さない場合は、             があります。      </li> <li>802.1X: デフオルト             "こAP-TLS*を使用             接続時間:00:000         </li> </ul> | Wi-Fi を切にする<br>oblie-t に接続していて、IP ア<br>2.5 が設定されています。<br>t<br>・・・・・・・・・・・・・・・・・・・・・・・・・・・・・・・・・・ |
| + - **                                                                              | ☑ メニューバーに Wi−Fi の状況を表示                                                                                                    | 示 詳細 ?                                                                                           |
|                                                                                     | 792821                                                                                                    | 元に戻す 適用                                                                                          |

5.6.2 「sswc-mobile-t」をドラックし、一番上に移動し、「OK」をクリックします。

|                                                     |                                                                                 | · ····                                                              |                             |  |
|-----------------------------------------------------|---------------------------------------------------------------------------------|---------------------------------------------------------------------|-----------------------------|--|
| Wi-Fi TCP/IP DNS                                    | WINS 802.1X プロキシ ハードウェア                                                         | Wi-Fi TCP/IP DNS                                                    | WINS 802.1X プロキシ ハードウェア     |  |
| 使ったことのあるネットワー                                       | #22:         #24.01           #1.01         #1.01           #1.01         #1.01 | 使ったことのあるネットワー                                                       | <i>9</i> :                  |  |
| ネットワーク名                                             | セキュリティ                                                                          | ネットワーク名                                                             | セキュリティ                      |  |
| sswc-mobile-g<br>SSID40                             | WPA2 パーソナル<br>WEP                                                               | sswc-mobile-t<br>sswc-mobile-g                                      | WPA2 エンタープライズ<br>WPA2 パーソナル |  |
| + - ネットワークをドラッ                                      | グリノア編集する憲政に並べ結えます。                                                              | + - ネットワークをドラ:                                                      | ッグして優先する順序に並べ替えます。          |  |
| ✓ このコンピュータが接続し                                      | たネットワークを記憶                                                                      | ✓ このコンピュータが接続                                                       | 」たネットワークを記憶                 |  |
| 管理者の承認を要求:                                          | 802.1X: 277x3-1- ######                                                         | 管理者の承認を要求:                                                          |                             |  |
| <ul> <li>"コンピュータとコンピ:</li> <li>ネットワークを変更</li> </ul> | 1-タ"ネットワークを作成                                                                   | <ul> <li>□ "コンピュータとコンピュータ"ネットワークを作成</li> <li>□ ネットワークを変更</li> </ul> |                             |  |
|                                                     |                                                                                 | □ Wi-Fi の入/切                                                        |                             |  |
| □ Wi-Fi の入/切                                        |                                                                                 |                                                                     |                             |  |

無線 LAN「証明書」接続用の設定は以上となります。 おつかれさまでした。